通知メール設定・メアド変更①

登録のメールアドレスに、約定メール等の通知メールの送信設定をすることが出来ます。

■通知メール設定①

| IDN FX         Unit Hole         Harder of the second second sec                                                                                                    |                                  |                                     |                         |                 |                 |                        |                                                                                                    |                                                                                                    |                 |
|----------------------------------------------------------------------------------------------------|----------------------------------|-------------------------------------|-------------------------|-----------------|-----------------|------------------------|----------------------------------------------------------------------------------------------------|----------------------------------------------------------------------------------------------------|-----------------|
| VIE/LONEX     VIE/LONE     VIE/LONE     VIE/Lone     VIE/Lone     VIE                                                                                                    | LION FX                          | Parties and the                     | 10 11                   |                 |                 |                        |                                                                                                    | ارت ا                                                                                                    |                 |
| INSERTING     RESIDE     RESIDE     RES                                                                                                    | 🕼 LIONFX                         |                                     |                         |                 | <del>IJ</del> # | -ト/サービス情報              | 147-2711 Q8A                                                                                                    | 設定 お知らせ ログ                                                                                                    | リアウト            |
| 2398.48##########       1:41 11#061###93040###02702678.202/#941.919##LL1       97/7.0022         120       1:41 11#061###93040###02702678.202/#941.91##1.91##LL1       97/7.0022         120       0       75/1-1       50/2 /#96.48###8082         120       0       0       0       0       97/7.0022         120       0       0       0       0       97/7.0022       97/7.0022         120       0       0       0       0       0       97/7.0022       97/7.0022         120       0       0       0       0       0       0       97/7.0022       97/7.0022         120       0       0       0       0       0       0       97/7.0022       97/7.0022         120       0       0       0       0       0       0       0       97/7.0022       97/7.0022         1200       0       0       0       0       0       0       0       0       0       0       0       0       0       0       0       0       0       0       0       0       0       0       0       0       0       0       0       0       0       0       0       0       0       0                                                                                                           | <sup>預托証拠金</sup><br>18,060,115   | 有效証拠金<br>18,060,047                 | ⊘∰I<br>3,7              | I版金<br>700      | 発注証拠金<br>0      |                        | 評価規益<br>-68                                                                                                    | 詳細オプションの設定<br>My通貨設定                                                                                                    |                 |
| 注文       レート、       オートトや、       取引機能       2.00%       日本       日本       サートトや、       第500       日本       サートトや、       サートトや、       サート・       サート・       サート・       サート・       サート・       サート・       サート・       サート・       サート・       サート・       サート・       サート・       サート・       サート・       サート・       サート・       サート・       サート・       サート・       サート・       サート・       サート・                                                                                                    | 2.53円、北朝鮮関連の報道も売り要因か             | 11:01 11時の日經平均は3                    | 06円高の2万2657円、ファ         | ストリが41.93円押し上げ  |                 |                        |                                                                                                    | テリインの設定<br>通貨パア缶の各種初期値段。                                                                                                    | ÷               |
| + L-H8. ±4ff       □ □ □ □ □       + F+H       50/JPY 1392/5       UD/NB2/5         = USD/JPY × 0.4       = EUR/JPY × 0.9       = GBP/JPY × 1.9         BD       ASK       BD       ASK         112.566       112.570       132.963       132.977       149.037       149.056         Lotit       1Lot       1Lot<                                                                                                    | 注文 V レート V チャ                    | ト ~ 取引情報 ~ そ                        | の他情報 > 入出               | 1£ ~            |                 |                        |                                                                                                    | 表示倍率                                                                                                    | ~ ►             |
| L→h       L+h       L+h                                                                                                    | ⊕ レート他、全4件                       |                                     |                         |                 |                 | ★ <del>7</del> v-h(    | ISD/JPY 1分足)他、                                                                                                    | サウンド設定                                                                                                    |                 |
| ■ USD/JPY ×       0.4       ■ EUR/JPY ×       0.9       ■ GBP/JPY ×       1.9         ■ USD/JPY ×       0.4       ■ EUR/JPY ×       0.9       ■ GBP/JPY ×       1.9         ■ USD/JPY ×       0.6       ASK       132.968       132.977       149.037       149.056         ■ AUD/JPY ×       0.9       ■ CHF/JPY ×       3.0       ■ CAD/JPY ×       1.7         ■ D       ASK       113.816       113.846       89.452       89.469         ■ Lotiti       ■ Lotiti                                                                                                    | V-1-                             | パネル追加 デザイン 🏘                        | × クイック注文(USD/JP         | Y)              |                 | <i>∓</i> +-⊦(U         | D/JPY 1分足)                                                                                                    | ターゲットメール設定                                                                                                    |                 |
| BD ASK<br>112.566 112.570<br>Lot≋ 1Lot ≧ <sup>11</sup> 2.570<br>Lot≋ 1Lot ≧ <sup>11</sup> 2.570<br>Lot≋ 1Lot ≧ <sup>11</sup> 2.570<br>Lot≋ 1Lot ≧ <sup>11</sup> 2.500<br>EAUDJJPY × 0.9 = CHF/JPY × 3.0 = CADJJPY × 1.7<br>BD ASK<br>85.5567 85.576<br>Lot≋ 1Lot ≧ <sup>11</sup> 2.500<br>Lot≋ 1Lot ≧ <sup>11</sup> 2.500<br>Lot≋ 1Lot ≧ <sup>11</sup> 2.500<br>Lot≋ 1Lot ≧ <sup>11</sup> 2.500<br>Lot≋ 1Lot ≧ <sup>11</sup> 2.500<br>Lot≋ 1Lot ≧ <sup>11</sup> 2.500<br>Lot≋ 1Lot ≧ <sup>11</sup> 2.500<br>Lot≋ 1Lot ≧ <sup>11</sup> 2.500<br>Lot≋ 1Lot ≧ <sup>11</sup> 2.500<br>Lot≋ 1Lot ≧ <sup>11</sup> 2.500<br>REMCI 13.8416<br>13.8416 13.846<br>13.85,567 85.576<br>13.85,567 85.576<br>13.8,516 13.8,816<br>11.0 t ≧ <sup>11</sup> 2.500<br>Lot≋ 1Lot ≧ <sup>11</sup> 2.500<br>Lot≋ 1Lot ≧ <sup>11</sup> 2.500<br>REMCI 13.800 REU3007 RE 13007 RE 1 | = USD/JPY ~                      | 0.4 = EUR/JPY ~                     | 0.9                     | ≡ GBP/JPY -     | 1.9             | USD/JP                 | 1分足 ローソク BID >                                                                                                    | 通知メール設定・メアド変更                                                                                                    |                 |
| UD       UD       UD <t< td=""><td>PID ARK</td><td>PID</td><td>ARK</td><td></td><td></td><td>单转成数平</td><td>■ MENRA(5) 112.</td><td>パスワード変更</td><td></td></t<>                                                                                                    | PID ARK                          | PID                                 | ARK                     |                 |                 | 单转成数平                  | ■ MENRA(5) 112.                                                                                                    | パスワード変更                                                                                                    |                 |
| Lotit       1 Lot       1 Lot <t< td=""><td>112.<b>56</b><sup>6</sup> 112.</td><td>57<sup>0</sup> 132.96<sup>8</sup></td><td>132.977</td><td>149.037</td><td>149.056</td><td>Tarray</td><td>11/1/ 10:31</td><td>サーバー保存設定</td><td></td></t<>                                                                                                    | 112. <b>56</b> <sup>6</sup> 112. | 57 <sup>0</sup> 132.96 <sup>8</sup> | 132.977                 | 149.037         | 149.056         | Tarray                 | 11/1/ 10:31                                                                                                    | サーバー保存設定                                                                                                    |                 |
| ■ AUDJJPY · 0.0       ■ CHF/JPY · 3.0       ■ CADJJPY · 1.7         ■D       ASK       ■D       ASK         85.567       85.576       113.816       113.846       89.452       89.469         Lotit       1Lot       ■ 1100       ■ 1100       ■ 1100       ■ 1100       ■ 1100       ■ 1100       ■ 1100       ■ 1100       ■ 1100       ■ 1100       ■ 1100       ■ 1100       ■ 1100       ■ 1100       ■ 1100       ■ 1100       ■ 1100       ■ 1100       ■ 1100       ■ 1100       ■ 1100       ■ 1100       ■ 1100       ■ 1100       ■ 1100       ■ 1100       ■ 1100       ■ 1100       ■ 11000       ■ 0100       ■ 0000       ● 0000       ● 0000       ● 0000       ● 0000       ● 0000       ● 0000       ● 0000       ● 0000       ● 0000       ● 0000       ● 0000       ● 0000       ● 0000       ● 0000       ● 0000       ● 0000       ● 0000       ● 0000       ● 0000       ● 0000       ● 0000       ● 0000       ● 0000       ● 0000       ● 0000       ● 0000       ● 0000       ● 0000       ● 0000       ● 0000       ● 0000       ● 0000       ● 0000       ● 0000       ● 0000       ● 0000       ● 0000       ● 0000       ● 0000       ● 0000       ● 00000000       ● 0000       ● 00                                                                                                    | Lot数 1Lot                        | iLot=<br>1,000 Lot数                 | 1 Lot 🔂 11.0t=<br>1,000 | Lot數            | 1 Lot 🔂 11.0t=  |                        | Construction of the Party of the Party of th | 全体設定を保存する                                                                                                    |                 |
| AUDJJPY ↓ 0.9 = CHFJPY ↓ 3.0 = CADJJPY ↓ 1.7     BD ASK     BS .567     B.5.76     113.816     113.846     113.846     113.846     113.846     113.846     113.846     113.846     113.846     113.846     113.846     113.846     113.846     113.846     113.846     113.846     113.846     113.846     113.846     113.846     113.846     113.846     113.846     113.846     113.846     113.846     113.846     113.846     113.846     113.846     113.846     113.846     113.846     113.846     113.846     113.846     113.846     113.846     113.846     113.846     113.846     113.846     113.846     113.846     113.846     113.846     113.846     113.846     113.846     113.846     113.846     113.846     113.846     113.846     113.846     113.846     113.846     113.846     113.846     113.846     113.846     113.846     113.846     113.846     113.846     113.846     113.846     113.846     113.846     113.846     113.846     113.846     113.846     113.846     113.846     113.846     113.846     113.846     113.846     113.846     113.846     113.846     113.846     113.846     113.846     113.846     113.846     113.846     113.846     113.846     113.846     113.846     113.846     113.846     113.846     113.846     113.846     113.846     113.846     113.846     113.846     113.846     113.846     113.846     113.846     113.846     113.846     113.846     113.846     113.846     113.846     113.84     113.84     113.84     113.84     113.84     113.84     113.84     113.84     113.84     113.84     113.84     113.84     113.84     113.84     113.84     113.84     113.84     113.84     113.84     113.84     113.84     113.84     113.84     113.84     113.84     113.84     113.84     113.84     113.84     113.84     113.84     113.84     113.84     113.84     113.84     113.84     113.84     113.84     113.84     113.84     113.84     113.84     113.84     113.84     113.84     113.84     113.84     113.84     113.84     113.84     113.84     113.84     113.84     113.84     113.84     113.84     113.84                                                                                                    |                                  |                                     |                         |                 |                 | + : 2017/              | 11/17 10 31:00 始僅:112                                                                                                    | 全体設定のエクスポート                                                                                                    |                 |
| BD ASK BD ASK BD ASK BD ASK<br>85.5567 85.576 113.816 113.846 89.452 89.469<br>Lotit 1Lot 1145 113.84 10 113.846 89.452 89.469<br>Lotit 1Lot 1145 113.84 10 110 113.000 113.000 113                                                                                                    | = AUD/JPY ~                      | 0.9 = CHF/JPY ~                     | 3.0                     | ≡ CAD/JPY -     | 1.7             | ## : 201               | //11/17/11:19:00 FBM:1:                                                                                                    | 主体設定のリンボード                                                                                                    |                 |
| 85.50° 85.57° 113.83° 113.84° 89.452 89.465<br>Lot数 1Lot 型 1130 Lot数 1Lot 型 1130 Lot数 1Lot数 1Lot数 1Lot数 1Lot数 1Lot数 1Lot数 1Lot数 1Lot数 1Lot 型 1130 Lot数 1Lot数 1Lo                                                                                                    | BID ASK                          |                                     | ASK 046                 | BID             | ASK             | FUD OD                 | UR/JPY 5分足)                                                                                                    | 全体設定の初期化                                                                                                    |                 |
| Lot数       1Lot 数       1Lot 数                                                                                                    | 85. <b>00</b> 7 85.              | 57° 113.81°                         | 113. <b>84</b> °        | 89. <b>45</b> 4 | 89.469          | <b>単純成数</b> 平          | H: HEMA(5) 133.0                                                                                                    | 50 KRNC[25] 133.080                                                                                                    | )(*+            |
|                                                                                                    | Lot数 1Lot                        | 1,000 Lot数                          | 1 Lot 🔁 1,000           | Lot數            | 1 Lot 1,000     | 06:00                  | 07:00 08:00 09                                                                                                    | 11/17 10:30                                                                                                    | 33.250          |
| 水シシューボ         生気一粒         金田根切首         公           10000-100         10000         10000         10000         10000         10000         10000         10000         10000         10000         10000         10000         10000         10000         10000         10000         10000         10000         10000         10000         10000         10000         10000         10000         10000         10000         10000         10000         10000         10000         10000         10000         10000         10000         10000         10000         10000         10000         10000         10000         10000         10000         10000         10000         10000         10000         10000         10000         10000         10000         10000         10000         10000         10000         10000         10000         10000         10000         10000         10000         10000         10000         10000         10000         10000         10000         10000         10000         10000         10000         10000         10000         10000         10000         10000         10000         10000         10000         10000         10000         10000         10000         10000         1                                                                                                    |                                  |                                     |                         |                 |                 |                        | And a state of the state of the | The state of the state of the s |                 |
|                                                                                                    | ポシション一死                          |                                     | 注文一覧                    |                 | 全展開切替 🍄 🗙       |                        |                                                                                                    | 132.917                                                                                                    | 32.966          |
| ● 時年       Lot(数       両連       区分       売具       執行条件       有効規模       注文部       デナートビURJUSD 10分支)       デザイン 後 (○)       ④         ● 時日       Lot(数       両連       区分       売具       執行条件       有効規模       注文部       ●       ●       ●       ●       ●       ●       ●       ●       ●       ●       ●       ●       ●       ●       ●       ●       ●       ●       ●       ●       ●       ●       ●       ●       ●       ●       ●       ●       ●       ●       ●       ●       ●       ●       ●       ●       ●       ●       ●       ●       ●       ●       ●       ●       ●       ●       ●       ●       ●       ●       ●       ●       ●       ●       ●       ●       ●       ●       ●       ●       ●       ●       ●       ●       ●       ●       ●       ●       ●       ●       ●       ●       ●       ●       ●       ●       ●       ●       ●       ●       ●       ●       ●       ●       ●       ●       ●       ●       ●       ●       ●       ●       ●       ●       ●                                                                                                    | 注文取消 全て                          |                                     |                         |                 | ~               | ⊈ : 2017/<br>最新 : 2017 | 7/11/17 11:15:00 始催:13                                                                                                    | 2.948 憲任132.979 安佳132.928                                                                                                    | 32.750<br>終値:13 |
| EURQUED 109月 G->29 BD >         ・         ・         ●         ●         ●         ●         ●         ●         ●         ●         ●         ●         ●         ●         ●         ●         ●         ●         ●         ●         ●         ●         ●         ●         ●         ●         ●         ●         ●         ●         ●         ●         ●         ●         ●         ●         ●         ●         ●         ●         ●         ●         ●         ●         ●         ●         ●         ●         ●         ●         ●         ●         ●         ●         ●         ●         ●         ●         ●         ●         ●         ●         ●         ●         ●         ●         ●         ●         ●         ●         ●         ●         ●         ●         ●         ●         ●         ●         ●         ●         ●         ●         ●         ●         ●         ●         ●         ●         ●         ●         ●         ●         ●         ●         ●         ●         ●         ●         ●         ●         ●         ●         ●         ●         ● <td>□ 番号 L</td> <td>.ot数 両連 区分</td> <td>売貝 執行</td> <td>条件 有3</td> <td>加期限 注文受</td> <td>チャート(E</td> <td>UR/USD 10分足)</td> <td>デザイン 🤹</td> <td></td>                                                                                                    | □ 番号 L                           | .ot数 両連 区分                          | 売貝 執行                   | 条件 有3           | 加期限 注文受         | チャート(E                 | UR/USD 10分足)                                                                                                    | デザイン 🤹                                                                                                    |                 |
| キャントレント・シート・シート・シート・シート・シート・シート・シート・シート・シート・シー                                                                                                    |                                  |                                     |                         |                 |                 | EUR/US                 | D 10分足 ローソク BID 、                                                                                                    | + + • • • /                                                                                                    | 4               |
| 11/17 0-000 0000 11/17/10308<br>11/17 0-000 0000 11/17/10308<br>11/17/17 0-000 0011 11/17/10<br>11/17/17 0-000 0011 11/17/10<br>11/17 0-000 0011 11/17/10<br>11/17 0-000 0011 11/17/10<br>11/17 0-000 0                                                                                    |                                  |                                     |                         |                 |                 | 单线移動平                  | M: MEMA(5) 1.170                                                                                                    | 54 HRMC(25) 1.17782                                                                                                    |                 |
|                                                                                                    |                                  |                                     |                         |                 |                 | 11/17                  | 04:00                                                                                                    | 08:00 11/17 10:30                                                                                                    |                 |
|                                                                                                    |                                  |                                     |                         |                 |                 | 17849                  |                                                                                                    | المطلقين الم                                                                                                    | 18 125          |
|                                                                                                    |                                  |                                     |                         |                 |                 | and a plane            | Alexandra and a second second s                                                                                                    | - Aller and a second                                                                                                    |                 |
|                                                                                                    |                                  |                                     |                         |                 |                 | + 2017/                | 11/17 10:30:00 始値:1.17                                                                                                    | 1.<br>985 高値:1.18085 安値:1.17966                                                                                                    | .1/500          |
| 中         取引         グ         チャート         ×         本日の原語         ×                                                                                                    |                                  |                                     |                         |                 |                 | <b>景</b> 朝:201         | 7/11/17 11:10:00 始懂:1.                                                                                                    | 18107 高値 1.18144 安値 1.18099                                                                                                    | 終値:1.           |
|                                                                                                    | + 、 取引 、                         | チャート × 本日の                          | 2.00 V                  |                 |                 | ]                      |                                                                                                    |                                                                                                    |                 |
|                                                                                                    |                                  |                                     |                         |                 |                 | _                      |                                                                                                    |                                                                                                    | _               |

| 114 X                        |        |            |  |  |
|------------------------------|--------|------------|--|--|
|                              |        |            |  |  |
| #Fマニュアル Q&A                  | 設定     | お知らせ ログアウト |  |  |
| 亚连坦六                         | 詳細オプシ  | ロンの設定      |  |  |
| - <u>68</u>                  | My通貨設  | 定          |  |  |
|                              | デザインの  | 没定         |  |  |
|                              | 通貨ペア毎  | 毎の各種初期値設定  |  |  |
|                              | 表示倍率   | ►          |  |  |
| JSD/JPY 1分足)他、               | サウンド設? | 定          |  |  |
| D/JPY 1分足)                   | ターゲットメ | ターゲットメール設定 |  |  |
| 1分足 ローソク BID ~               | 通知メール  | 設定・メアド変更   |  |  |
| ]: ■期間A[5] 112. <sup>-</sup> | パスワード落 | 変更         |  |  |

trt +

①取引画面右上【設定】ボタンをクリックし、
 【通知メール設定・メアド変更】をクリックします。

通知メール設定・メアド変更②

■通知メール設定②

| 通知メール設定・メアド変更        |          | ×     |
|----------------------|----------|-------|
| 新規追加 変更 削除           |          |       |
| メールアドレス              |          |       |
| abcd@hirose-fx.co.jp |          |       |
|                      |          |       |
| 百日                   | 沿定       |       |
| 注文受付メール              | 送らない     | ~     |
| 注文約定メール              | 全て送る     | ~     |
| 注文取消メール              | 送る       | ~     |
| 入金確認メール              | 送る       | ~     |
| アラートメール              | 送る       | ~     |
| ロスカットメール             | 送る       | ~     |
| 条件指定全決済設定変更メール       | 送る       | ~     |
| 条件指定全決済通知メール         | 送る       | ×     |
|                      |          |       |
|                      | 上記の内容を送信 | キャンセル |

| 通知メール設定・メアド変更        |                 | × |
|----------------------|-----------------|---|
| 新規追加 変更 削除           |                 |   |
| メールアドレス              |                 |   |
| abcd@hirose-fx.co.jp |                 |   |
|                      |                 |   |
| 項目                   | 設定              |   |
| 注文受付メール              | 送らない ~          |   |
| 注文約定メール              | 全て送る >          |   |
| 注文取消メール              | 全て送る            |   |
| 入金確認メール              | 成行・ストリーミングは送らない |   |
| アラートメール              | 全て送らない          |   |
| ロスカットメール             | 送る ~            |   |
| 条件指定全決済設定変更メール       | 送る >            |   |
| 条件指定全決済通知メール         | 送る 🗸 🗸          |   |
|                      | 上記の内容を送信        | ৸ |

②【通知メール設定】画面が表示されます。
 設定を変更したい項目の【設定】の列をクリックします。
 ※ここでは【注文約定メール】の【設定】列をクリックします。

③項目ごとに「送る」・「送らない」を選択します。 ※【注文約定メール】のみ、「全て送る」 「成行・ストリーミングは送らない」 「全て送らない」の選択肢があります。

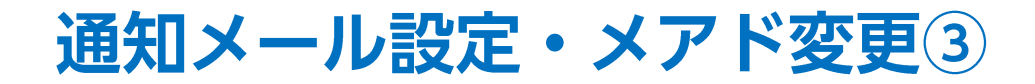

■通知メール設定③

| 知メール設定・メアド変更         |              | ×     |
|----------------------|--------------|-------|
| 新規追加 変更 削除           |              |       |
| メールアドレス              |              |       |
| abcd@hirose-fx.co.jp |              |       |
|                      |              |       |
| 項目 設定                |              |       |
| 注文受付メール 送らない         | V            |       |
| 注文約定メール 成行・スト        | リーミングは送らない > |       |
| 注文取消メール 送る           | V            |       |
| 入金確認メール 送る           | $\vee$       |       |
| アラートメール 送る           | $\checkmark$ | L     |
| ロスカットメール 送る          | $\checkmark$ |       |
| 条件指定全決済設定変更メール 送る    | $\vee$       |       |
| 条件指定全決済通知メール 送る      | V            |       |
|                      |              |       |
|                      |              | a – 1 |

④【上記の内容を送信】ボタンをクリックすると、通知メールの送信設定ができます。

通知メール設定・メアド変更④

メールアドレスを2つまで登録することができます。

### ■メールアドレスの追加①

| 通知メール設定・火アド変更             ・・・・・・・・・・・・・・・・・・・・・・・・・・・・・                                                                                                    |                      |          |       |
|----------------------------------------------------------------------------------------------------|----------------------|----------|-------|
| 新規範囲     変更       メールアドレス     abcd@hirose-fx.co.jp       車     設定       注文受付メール     送うない       注文句定メール     送うない       注文初定メール     全て送う       注文取消メール     全て送う       え金確認メール     送う       ジラートメール     送う       ワラートメール     送う       なる     ×       泉件指定全決済設定変更メール     送う       送う     ×       泉件指定全決済設定変更メール     送う                                                                                                    | 印メール設定・メアド変更         |          | ×     |
| メールアドレス         abcd@hirose-fx.co.jp         項目       設定         注文受付メール       送らない         注文教定メール       全て送る         注文教定メール       全て送る         注文取消メール       送る         次全確認メール       送る         ジ       シ         ハム全確認メール       送る         ジ       シ         ペ       シ         ペ       シ         ペ       シ         ペ       ジ         泉作指定全決消證丸メール       送る         ジ       ×         条件指定全決消證丸メール       送る         ジ       × | 新規追加 変更 削除           |          |       |
| abcd@hirose-fx.co.jp         項目       設定         注文受付メール       送らない       ×         注文約定メール       全て送る       ×         注文取消メール       送る       ×         入金確認メール       送る       ×         アラートメール       送る       ×         ロスカットメール       送る       ×         条件指定全決済設定変更メール       送る       ×         条件指定全決済通知メール       送る       ×                                                                                                 | メールアドレス              |          |       |
| 項目       設定         注文受付メール       送らない       ×         注文約定メール       全て送る       ×         注文取消メール       送る       ×         注文取消メール       送る       ×         入金確認メール       送る       ×         アラートメール       送る       ×         ロスカットメール       送る       ×         条件指定全決済設定変更メール       送る       ×         条件指定全決済通知メール       送る       ×                                                                                             | abcd@hirose-fx.co.jp |          |       |
| 項目       設定         注文受付メール       送らない       ×         注文教定メール       全て送る       ×         注文取消メール       送る       ×         入金確認メール       送る       ×         アラートメール       送る       ×         ロスカットメール       送る       ×         条件指定全決済設定変更メール       送る       ×         条件指定全決済通知メール       送る       ×                                                                                                    |                      |          |       |
| 注文受付メール       送らない       ×         注文和定メール       全て送る       ×         注文取消メール       送る       ×         入金確認メール       送る       ×         アラートメール       送る       ×         ロスカットメール       送る       ×         条件指定全決済設定変更メール       送る       ×         条件指定全決済通知メール       送る       ×                                                                                                    | 項目                   | 設定       |       |
| 注文和声火       全て送る       ×         注文取消メール       送る       ×         入金確認メール       送る       ×         アラートメール       送る       ×         ロスカットメール       送る       ×         条件指定全決済通知メール       送る       ×         条件指定全決済通知メール       送る       ×                                                                                                    | 注文受付メール              | 送らない     | ~     |
| 注文取消メール       送る       ×         入金確認メール       送る       ×         アラートメール       送る       ×         ロスカットメール       送る       ×         条件指定全決済過如メール       送る       ×         条件指定全決済通知メール       送る       ×                                                                                                    | 注文約定メール              | 全て送る     | ~     |
| 入金確認メール       送る       ×         アラートメール       送る       ×         ロスカットメール       送る       ×         条件指定全決済通知メール       送る       ×         条件指定全決済通知メール       送る       ×                                                                                                    | 注文取消メール              | 送る       | ~     |
| アラートメール       送る       ×         ロスカットメール       送る       ×         条件指定全決済通知メール       送る       ×                                                                                                    | 入金確認メール              | 送る       | ~     |
| ロスカットメール     送る     ×       条件指定全決済設定変更メール     送る     ×       条件指定全決済通知メール     送る     ×                                                                                                    | アラートメール              | 送る       | ~     |
| 条件指定全決済設定変更メール     送る     ×     ×     ×      ×                                                                                                    | ロスカットメール             | 送る       | ~     |
| 条件指定全決済通知メール 送る ~ ~                                                                                                    | 条件指定全決済設定変更メール       | 送る       | ~     |
|                                                                                                    | 条件指定全決済通知メール         | 送る       | ~     |
|                                                                                                    |                      |          | *     |
| 上記の内容を送信 キャンセル                                                                                                    |                      | 上記の内容を送信 | ますンセル |

通知メール設定・メアド変更5

### ■メールアドレスの追加②

| 通知メール設定・メアド変更                                 |          | ×      |
|-----------------------------------------------|----------|--------|
| 新規追加 変更 削除<br>メールアドレス<br>abcd@hirose-fx.co.jp |          |        |
| efgh@hirose-fx.co.jp                          |          |        |
| 項目                                            | 設定       |        |
| 注文受付メール                                       | 送る       | ~      |
| 注文約定メール                                       | 全て送る     | ~      |
| 注文取消メール                                       | 送る       | ~      |
| 入金確認メール                                       | 送る       | ~      |
| アラートメール                                       | 送る       | ~      |
| ロスカットメール                                      | 送る       | ~      |
| 条件指定全決済設定変更メール                                | 送る       | ~      |
| 条件指定全決済通知メール                                  | 送る       | ×      |
|                                               | 上記の内容を送信 | +r>tul |

③メールアドレスが追加されたことを確認し、 【上記の内容を送信】ボタンをクリックします。

| 🕼 LION FX                                                               |                                                                                             |                                                                                  |
|-------------------------------------------------------------------------|---------------------------------------------------------------------------------------------|----------------------------------------------------------------------------------|
| E LIONFX                                                                | 通知メール設定・メアド変更を受付けました                                                                        | × 設定 お知らせ ログアウト                                                                  |
| 預託証拠金 有効証拠金<br>18,060,115 18,059,62                                     | 必要証拠金         発注証拠金           48,700         53,000                                         | 評価損益 有効比率<br>-488 37,083.42%                                                     |
| 15                                                                      | :46 テクニカルポイント=ユーロ/家ドル支持 一目・転換線                                                              | 15:45 【これからの見通し】株安一服に水差すロシ                                                       |
| 注文 V レート V チャート                                                         | > 取引情報 > その他情報 > 入                                                                          | 、出金 ~ オプション取引 ~                                                                  |
| ⊕ レ−ト                                                                   |                                                                                             | パネル追加 デザイン 🍄 🗖 🛛 🔀                                                               |
| ≡ USD/JPY ~ •                                                           | .4 = EUR/JPY ~ 0.7                                                                          | = GBP/JPY ∽ 1.8                                                                  |
| BID ASK<br>112.52 <sup>4</sup> 112.52<br>Lot数 1 Lot 10 <sup>1 1,0</sup> | BID ASK<br>8 132.94 <sup>0</sup> 132.94 <sup>7</sup><br>500 Lot数 1 Lot , € <sup>1Lot=</sup> | BID ASK<br>148.92 <sup>3</sup> 148.94 <sup>1</sup><br>Lot数 1Lot ♀ 1.000          |
|                                                                         | .0 = NZD/JPY ~ 1.5                                                                          | <b>≡ CAD/JPY</b> ∽ 1.7                                                           |
| BID ASK<br>85.117 85.12<br>Lot数 1Lot ⊖ 1Lot                             | 7 76.947 ASK<br>76.962 76.962<br>                                                           | BID ASK<br>89.45 <sup>2</sup> 89.46 <sup>9</sup><br>Lot数 1Lot ⊖ <sup>1Lot=</sup> |
| + v 取引 v チャー                                                            | ト > 本日の履歴 >                                                                                 |                                                                                  |

④通知メール設定受付のメッセージが表示され、設定が完了しました。

※2つ目(下段)の登録メールアドレスへは、当社からのお取引に関する重要なお知らせや、 商品・サービスなどに関するお知らせのメールは届きません。

通知メール設定・メアド変更⑥

登録したメールアドレスを変更することができます。

#### ■メールアドレスの変更①

| (ールアドレス              |        |          |                              |
|----------------------|--------|----------|------------------------------|
| abcd@hirose-fx.co.jp |        |          |                              |
| efgh@hirose-fx.co.jp |        |          |                              |
| 頁目                   | 設定     |          |                              |
| 注文受付メール              | 送る     | ~        |                              |
| 注文約定メール              | 全て送る   | ~        |                              |
| 注文取消メール              | 送る     | ~        |                              |
| 入金確認メール              | 送る     | ~        | メールアドレス編集                    |
| アラートメール              | 送る     | ~        |                              |
| ロスカットメール             | 送る     | ~        | メールアドレス eee@hirose-fx.co. ip |
| 条件指定全決済設定変更メール       | 送る     | ~        |                              |
| 条件指定全決済通知メール         | 送る     | ~        |                              |
|                      |        |          | ок <del>+</del> т>ты         |
|                      | 上記の内容を | 送信 キャンセル |                              |

①変更したいメールアドレスをクリックし、 【変更】ボタンをクリックします。 ②【メールアドレス編集】画面が表示されます。メールアドレスを入力し、【OK】ボタンをクリックします。

通知メール設定・メアド変更⑦

### ■メールアドレスの変更②

| 通知メール設定・メアド変更         |          | ×      |
|-----------------------|----------|--------|
| 新規追加 変更 削除<br>メールアドレス |          |        |
| eee@hirose-fx.co.jp   |          |        |
| efgh@hirose-fx.co.jp  |          |        |
| 項目                    | 設定       |        |
| 注文受付メール               | 送らない     | ~      |
| 注文約定メール               | 全て送る     | ~      |
| 注文取消メール               | 送る       | ~      |
| 入金確認メール               | 送る       | ~      |
| アラートメール               | 送る       | ~      |
| ロスカットメール              | 送る       | ~      |
| 条件指定全決済設定変更メール        | 送る       | ~      |
| 条件指定全決済通知メール          | 送る       | ~      |
|                       | 上記の内容を送信 | ++>>セル |

③メールアドレスが変更されたことを確認し、 【上記の内容を送信】ボタンをクリックします。

| Ø LION FX                                     |                                                                               |                                 |                                                     | _                                  | - 0 ×                                      |
|-----------------------------------------------|-------------------------------------------------------------------------------|---------------------------------|-----------------------------------------------------|------------------------------------|--------------------------------------------|
| E LIONFX                                      |                                                                               | 通知メール設定・メア                      | ド変更を受付けました                                          | ×<br>設定                            | お知らせ ログアウト                                 |
| 預託証拠金<br>18,060,115                           | <sup>有効証拠金</sup><br>18,059,627                                                | 必要証拠金<br>48,700                 | 発注証拠金<br>53,000                                     | 評価損益<br>-488                       | <sup>有効比率</sup><br>37,083.42%              |
|                                               | 15:46                                                                         | テクニカルポイント=ユーロ/家                 | ドル支持 一目・転換線                                         | 15:45 【ごれか                         | らの見通し】株安一服に水差すロシ                           |
| 注文 × レート 、                                    | ✓ <del>J</del> <del>v</del> −ト ×                                              | 取引情報 > その                       | の他情報 > 入品                                           | 出金 ~                               | オプション取引 🗸                                  |
| ⊕ レート                                         |                                                                               |                                 |                                                     | パネル追加 デ                            | Ħ1> 🏘 🗖 🖉 🗶                                |
| ≡ USD/JPY ∽                                   | 0.4                                                                           | ≡ EUR/JPY ~                     | 0.7                                                 | ≡ GBP/JPY ~                        | 1.8                                        |
| BID A<br>112. <b>52</b> 4<br>Lot数 ,           | <sup>SK</sup><br>112. <b>52<sup>8</sup></b><br>1∟ot .€ <sup>1⊥ot=</sup> 1,000 | BID<br>132. <b>94</b> 0<br>Lot数 | ASK<br>132. <b>94</b> 7<br>1 Lot 💭 <sup>1Lot=</sup> | BID<br>148.92 <sup>3</sup><br>Lot数 | ASK<br>148.941<br>1 Lot € <sup>1LOT=</sup> |
| ≡ AUD/JPY ~                                   | 1.0                                                                           | = NZD/JPY ~                     | 1.5                                                 | ≡ CAD/JPY ~                        | 1.7                                        |
| BID A<br>85. <b>11</b> 7<br><sub>Lot数</sub> , | SK<br>85. <b>12</b> 7<br>1 Lot 🖸 <sup>1Lot=</sup>                             | BID<br>76. <b>94</b> 7<br>Lot数  | ASK<br>76.962<br>1 Lot , C <sup>1Lot=</sup>         | BID<br>89. <b>45</b> 2<br>Lot数     | ASK<br>89. <b>46</b> 9<br>1 Lot 1100       |
| 十、取引                                          | ✓ <i>チ</i> ャート                                                                | ~ 本日の原                          | 夏歴 >                                                |                                    |                                            |

④通知メール設定受付のメッセージが表示され、設定が完了しました。

※1つ目の(上段)のメールアドレスについては、すでに当社でご登録のあるメールアドレスは登録することができません。 この段階ではシステム上の登録が可能となっていますが、万が一、登録されたメールアドレスが既に使用されている場合は、 改めて担当よりご連絡差し上げます。その際は別のメールアドレスへのご変更をお願いします。

通知メール設定・メアド変更⑧

登録したメールアドレスを削除することができます。

### ■メールアドレスの削除①

| 通知メール設定・メアド変更                          |          | ×      |
|----------------------------------------|----------|--------|
| 新規追加<br>メールアドレス<br>eee@hirose-fx.co.ip |          |        |
| efgh@hirose-fx.co.jp                   |          |        |
| 項目                                     | 設定       |        |
| 注文受付メール                                | 送る       | ~      |
| 注文約定メール                                | 全て送る     | ~      |
| 注文取消メール                                | 送る       | ~      |
| 入金確認メール                                | 送る       | ~      |
| アラートメール                                | 送る       | ~      |
| ロスカットメール                               | 送る       | ~      |
| 条件指定全決済設定変更メール                         | 送る       | ~      |
| 条件指定全決済通知メール                           | 送る       | ~      |
|                                        | 上記の内容を送信 | +r>101 |

①追加したメールアドレス(下段)をクリックし、
 【削除】ボタンをクリックします。
 ※1つ目(上段)のメールアドレスは削除できません。

| 通知メール設定・メアド変更         |          | ×     |
|-----------------------|----------|-------|
| 新規追加 変更 削除<br>メールアドレス |          |       |
| eee@hirose-fx.co.jp   |          |       |
|                       |          |       |
| 項目                    | 設定       |       |
| 注文受付メール               | 送らない     | × 1   |
| 注文約定メール               | 全て送る     | ~     |
| 注文取消メール               | 送る       | ~     |
| 入金確認メール               | 送る       | ~     |
| アラートメール               | 送る       | ~     |
| ロスカットメール              | 送る       | ~     |
| 条件指定全決済設定変更メール        | 送る       | ~     |
| 条件指定全決済通知メール          | 送る       | ×     |
|                       | 上記の内容を送信 | +#>地I |

②下段のメールアドレス欄が空欄になりました。

通知メール設定・メアド変更9

### ■メールアドレスの削除②

| 通知メール設定・メアド変更         |      | ×       | I |
|-----------------------|------|---------|---|
| 新規追加 変更 削除<br>メールアドレス |      |         |   |
| eee@hirose-fx.co.jp   |      |         |   |
|                       |      |         |   |
| 項目                    | 設定   |         |   |
| 注文受付メール               | 送らない | ~       |   |
| 注文約定メール               | 全て送る | ~       |   |
| 注文取消メール               | 送る   | ~       |   |
| 入金確認メール               | 送る   | ~       |   |
| アラートメール               | 送る   | ~       |   |
| ロスカットメール              | 送る   | ~       |   |
| 条件指定全決済設定変更メール        | 送る   | ~       |   |
| 条件指定全決済通知メール          | 送る   | ×       |   |
|                       |      | +r>tell |   |

③【上記の内容を送信】ボタンをクリックします。

| 🎘 LION FX                                                   |                                                                                               |                                                                                        |  |  |  |
|-------------------------------------------------------------|-----------------------------------------------------------------------------------------------|----------------------------------------------------------------------------------------|--|--|--|
| <a>€ LIONFX</a>                                             | 通知メール設定・メアド変更を受付けました                                                                          | × 設定 お知らせ ログアウト                                                                        |  |  |  |
| 預託証拠金 有効証拠金<br>18,060,115 18,059,627                        | <ul><li>必要証拠金</li><li>発注証拠金</li><li>7</li><li>48,700</li><li>53,000</li></ul>                 | 評価損益 有効比率<br>-488 37,083.42%                                                           |  |  |  |
| 15:46 テクニカルポイント=ユーロ/家ドル支持 一日・転換線 15:45 【これからの見通し】株安一服に水差すロシ |                                                                                               |                                                                                        |  |  |  |
| 注文 > レート > チャート > 取引情報 > その他情報 > 入出金 > オブション取引 >            |                                                                                               |                                                                                        |  |  |  |
| ⊕ レート                                                       |                                                                                               | パネル追加 デザイン 🌞 🗖 🗸 🛛                                                                     |  |  |  |
| ≡ USD/JPY · 0.                                              | 4 ≡ EUR/JPY ~ 0.7                                                                             | ≡ GBP/JPY × 1.8                                                                        |  |  |  |
| BID ASK<br>112.524 112.528<br>Lot数 1∟ot 🔂 ⊥ot 5             | BID ASK<br>3 132.94 <sup>0</sup> 132.94 <sup>7</sup><br>0 Lot数 1Lot € 1.00                    | BID ASK<br>148.92 <sup>3</sup> 148.941<br>Lot数 1Lot ♥ 1Lot=                            |  |  |  |
|                                                             | D ≡ NZD/JPY ~ 1.5                                                                             | <b>≡ CAD/JPY</b> ∽ 1.7                                                                 |  |  |  |
| BID ASK<br>85.117 85.127<br>Lot数 1Lot 31.00                 | <sup>BID</sup> ASK<br>76.94 <sup>7</sup> 76.96 <sup>2</sup><br>₀ Lot数 1Lot ⊖ <sup>1Lot=</sup> | BID ASK<br>89.45 <sup>2</sup> 89.46 <sup>9</sup><br>Lot数 1Lot O <sup>1Lot=</sup> 1,000 |  |  |  |
| + v 取引 v チャート                                               | * 本日の履歴 *                                                                                     |                                                                                        |  |  |  |

④通知メール設定受付のメッセージが表示され、削除が完了しました。

# 困った時は…

当社に対するご意見・ご質問・ご要望などがございましたら、下記の連絡先にて、お気軽にご連絡ください。

## ▶電話でのお問い合わせ

0120-63-0727(フリーダイヤル)

06-6534-0708

(お客様からのご意見、ご要望にお応えできるように、お電話を録音させていただくことがあります。)

### ▶FAXでのお問い合わせ

0120-34-0709(フリーダイヤル) 06-6534-0709

## ▶E-mailでのお問い合わせ

E-mail: info@hirose-fx.co.jp

## ▶お問い合わせフォームでのお問い合わせ https://hirose-fx.co.jp/form/contact/